# INSTRUKCJA OBSŁUGI ZAWORÓW WODNYCH SMART

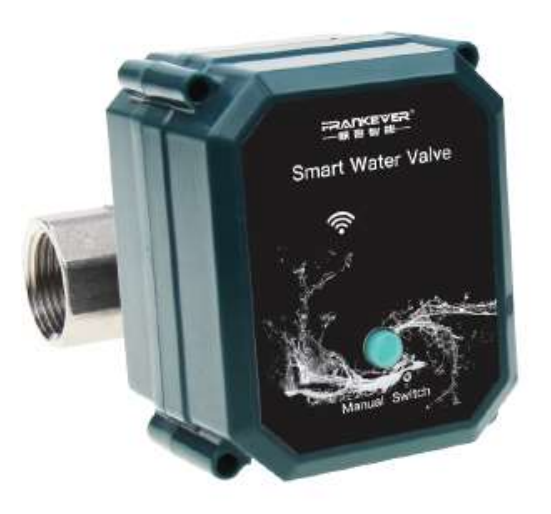

### Spis treści

| 1.   | Opis produktu                                                  |
|------|----------------------------------------------------------------|
| 1.1. | Czym jest elektrozawór smart?                                  |
| 1.2. | Cechy produktu3                                                |
| 1.3. | Sterowanie urządzeniem3                                        |
| 2.   | Specyfikacja produktu                                          |
| 2.1. | Dane techniczne                                                |
| 2.2. | Zasilanie zaworu5                                              |
| 2.3. | Interfejs                                                      |
| 2.4. | Klawisz funkcyjny6                                             |
| 3.   | Instrukcja instalacji zaworu wodnego Wi-Fi7                    |
| 3.1. | Pobierz aplikację "Tuya" lub "Smart Life" i zarejestruj się7   |
| 3.2. | Postępuj według poniższych wskazówek7                          |
| 4.   | Funkcje elektrozaworu                                          |
| 4.1. | Otwieranie i zamykanie elektrozaworu10                         |
| 4.2. | Funkcja odliczania – "minutnik"                                |
| 4.3. | Funkcja harmonogramu – włączanie o zadanym czasie14            |
| 4.4. | Funkcja automatyzacji – zależność od innego urządzenia17       |
| 4.5. | Funkcja ustawienia pozycji zaworu w przypadku zaniku zasilania |
| 4.6. | Udostępniane urządzenia innym członkom grupy22                 |

### 1. Opis produktu

#### 1.1. Czym jest elektrozawór smart?

- Elektrozawór FK-V02 służy do sterowania przepływem cieczy. Zawory serii FK-V02 są inteligentnym sposobem rozwiązania sterowania cieczą.
- Pozwalają one zwiększyć komfort zarządzania przepływami wody w domu/mieszkaniu, zabezpieczają dom/mieszkanie przed szkodami, które może wyrządzić zalanie.
- Mają bardzo szerokie spektrum zastosowań, jak na przykład podlewanie/zraszanie trawy w ogrodzie, podlewanie upraw, nawadnianie w szklarni, otwieranie/zamykanie dopływu wody do budynku lub poszczególnych pomieszczeń i inne.
- Zawór wyposażony jest w łączność bezprzewodową Wi-Fi, co oznacza, że można nim sterować ze smartfona wszędzie tam, gdzie tylko będzie możliwy dostęp do internetu. Praktyczne z całego świata. Ale na tym nie koniec możliwości tego zaworu. Ma on jeszcze kilka innych ciekawych funkcji jak:

#### 1.2. Cechy produktu.

- Ręczne sterowanie zaworem.
- Włączanie na zadany czas.
- Ustawienia automatycznego otwierania i zamykania.
- Sterowanie przy pomocy różnych czujników.
- Zasilanie DC 5V/2A przez adapter USB.
- Aplikacja mobilna wykorzystująca technologię sterowania mikrokomputerem MCU.
- Funkcja regulowania poziomu zamykania i otwierania co 10%.
- Wodoodporność na poziomie IP 67.

#### 1.3. Sterowanie urządzeniem.

Urządzeniem można sterować:

- Ręcznie przy pomocy aplikacji.
- Ręcznie Przy pomocy przycisku na urządzeniu.
- Automatycznie ustawienia w chmurze.
- Automatyczne odliczanie w tył.

### 2. Specyfikacja produktu

#### 2.1. Dane techniczne.

- Marka: TuyaZ
- Seria: FK-V02
- Funkcjonalność: Sterowanie cieczą
- Krótka nazwa: FK-V02-WiFi-BSP-DN15,
  - FK-V02-WiFi-BSP-DN20,
  - FK-V02-WiFi-BSP-DN25.
- EAN (GTIN): 5903669495260, 5903669495277, 5903669495284
- Napięcie znamionowe [V]: 5 DC
- Materiał obudowy: ABS
- Materiał zaworu: SS304 stal nierdzewna
- Średnica przyłączy: 1/2" [DN15], 3/4" [DN20], 1" [DN25]
- Typ gwintu: GW/GW (gwint wewnętrzny/gwint wewnętrzny)
- Ciśnienie maksymalne cieczy [Mpa]: 1,0
- Pełne otwarcie/zamknięcie [90°]: ~30s
- Temperatura pracy [°C]: -30 ÷ +60
- Temperatura cieczy [°C]: 1 ÷ +60
- Wilgotność pracy [Rh]: -
- Kolor obudowy: Zielony
- Kolor zaworu: Srebrny
- Protokół bezprzewodowy: Wi-Fi 2.4GHz (2.412~2.484GHz)
- Standard Wi-Fi: IEEE 802.11 b/g/n 2,4 GHz
- Zasilanie: USB 5V/2A (brak zasilacza w zestawie)
- Klasa ochronności: II
- Klasa szczelność [IP]: 67
- Op. zbiorcze [szt.]: 1
- Szerokość [mm]: 68, 68, 68
- Wysokość [mm]: 84, 84, 84
- Głębokość [mm]: 124, 126, 128
- Długość samego zaworu [mm]: 55, 69, 73
- Szerokość samego zaworu [mm]: 26, 31, 26
- Waga [g]: 658, 724, 820
- Szerokość opakowania [mm]: 210
- Wysokość opakowania [mm]: 160
- Głębokość opakowania [mm]: 90
- Waga opakowania [g]: 866, 928, 1025

#### 2.2. Zasilanie zaworu.

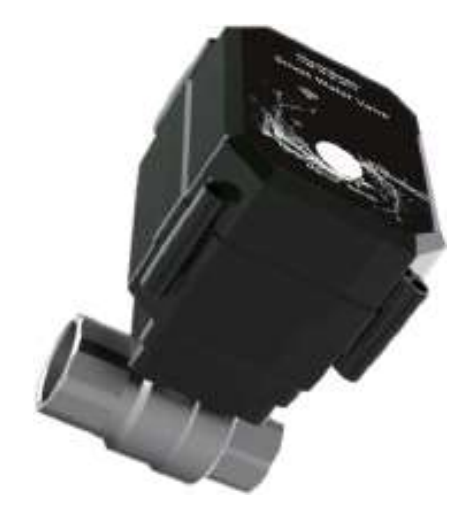

Urządzenie zasilane jest napięciem stałym 5V (2A) poprzez wodoodporne gniazdo.

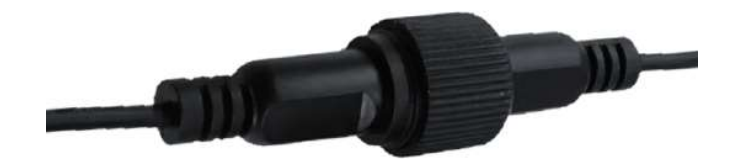

Do gniazda dołączony jest przedłużacz zakończony gniazdem USB.

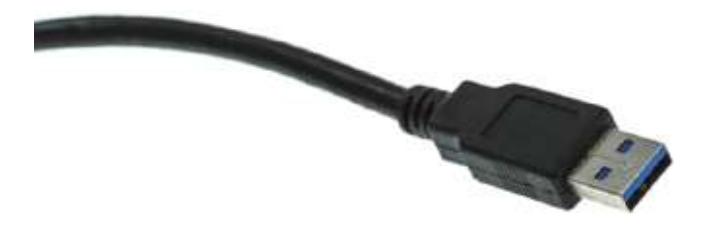

Dzięki dołączonemu kablowi można do zasilania użyć dowolnego zasilacza z gniazdem USB (w tym ładowarki telefonicznej). Zaznaczyć należy, że zasilacz powinien mieć prąd wyjściowy na poziomie 2A.

#### 2.3. Interfejs.

Interfejs zaworu w aplikacji wygląda jak poniżej.

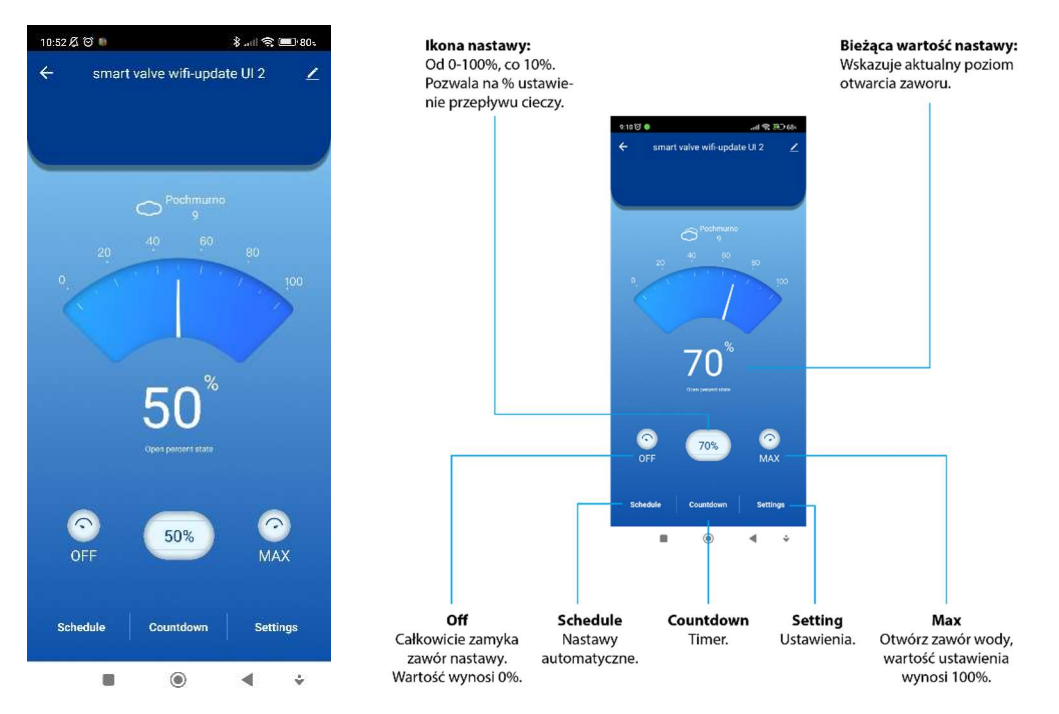

#### 2.4. Klawisz funkcyjny.

Klawisz ten, znajdujący się na obudowie zaworu, pozwala na:

• Parowanie elektrozaworu z aplikacją poprzez sieć Wi-Fi (aby uruchomić funkcję parowania (połączenia) elektrozaworu z aplikacją należy przez 5 sekund przytrzymać przycisk).

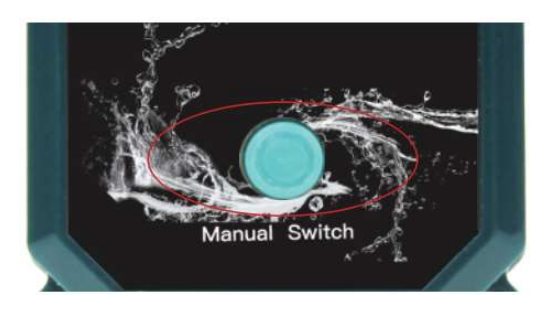

Pamiętać należy, że telefon musi być połączony z siecią, do której chcemy dołączyć zawór.

• Za pomocą przycisku na obudowie można również otwierać i zamykać zawór.

### 3. Instrukcja instalacji zaworu wodnego Wi-Fi

3.1. Pobierz aplikację "Tuya" lub "Smart Life" i zarejestruj się.

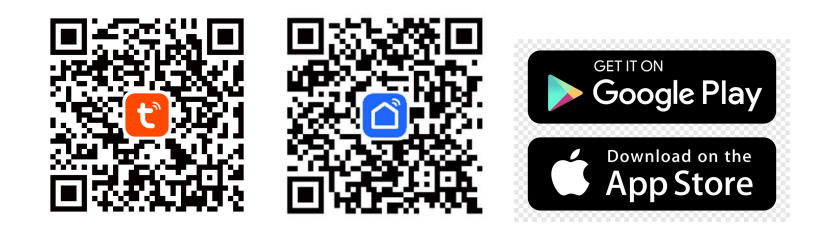

#### 3.2. Postępuj według poniższych wskazówek.

Wejść w aplikację i nacisnąć "+" w prawym górnym rogu.

| 10:17 及 🗇 🗣 🖨                            | .e8 🗩 🔊 lta.              |
|------------------------------------------|---------------------------|
| Sky 🖛                                    | •                         |
| Wszystkie urządzenia                     | Salon Sypialnia           |
|                                          |                           |
| Drzwi kuchnia<br>Kuchnia                 | Smart Switch mod          |
|                                          |                           |
| Światło Wiatrołap<br>Kuchnia Poza niecią | PIR<br>Bairo   Pozaniecia |
|                                          | 92                        |
| Sky TV                                   | Pod schodami<br>Kotlownia |
| •                                        | •                         |
| Termostat Biuro                          | Smart IR<br>Salon         |
| . 0                                      | 2 0                       |
| smart valve wifi-up<br>Kotlownia         | Smart plug<br>Salon V     |
| Militare Source                          | Struat de                 |
|                                          |                           |

Nacisnąć "Dodaj urządzenie".

| 10:17 🔏 🏵 🖤 💘 🖤                             | .atl 🕷 🗩 895              |
|---------------------------------------------|---------------------------|
| Sky =                                       | <b>O</b>                  |
| Vszystkie urządzenia                        | : 🗘 Dodaj urządzenie 🖣    |
|                                             | 🖸 Dodaj scenę             |
| Drzwi kuchnia<br>Kuchnia                    | 문] Skanuj kod QR          |
|                                             |                           |
| Óuiste Wistories                            | DID                       |
| Kuchnia   Pozasiecia                        | Biuro   Poza siecią       |
|                                             | 03                        |
| Sky TV                                      | Pod schodami<br>Kotkawnia |
| 0                                           | •                         |
| Termostat Biuro                             | Smart IR<br>Sulon         |
| . 0                                         |                           |
| smart valve wifi-up<br><sup>Kotlownia</sup> | Smart plug<br>Salon: V    |
| <u>n</u>                                    | S. (8)                    |
| Mdj dom Sceny                               | Smart Ja                  |

#### Wybrać "inne produkty", a następnie "Złącze (Wi-Fi)".

## Wpisać hasło sieci WiFi pamiętając, że musi to być sieć 2,4GHz.

#### Nacisnąć "Dalej".

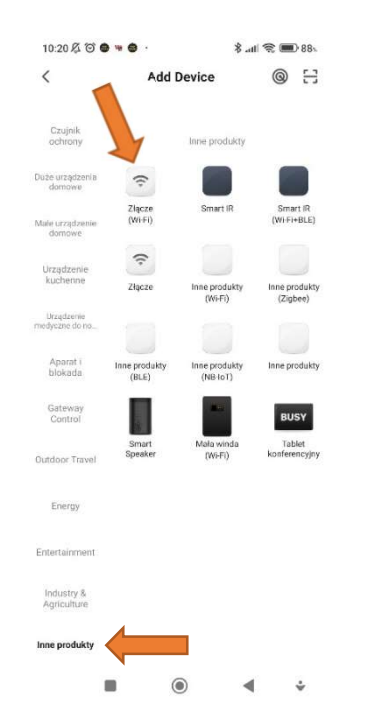

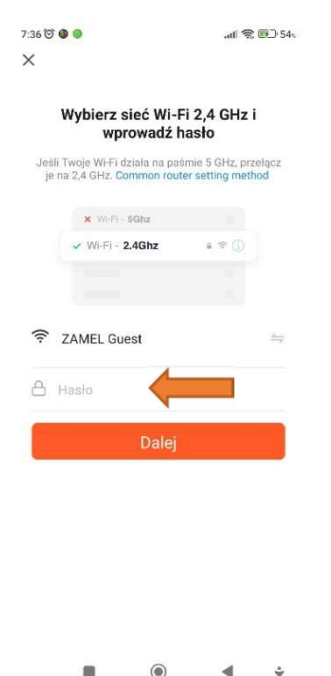

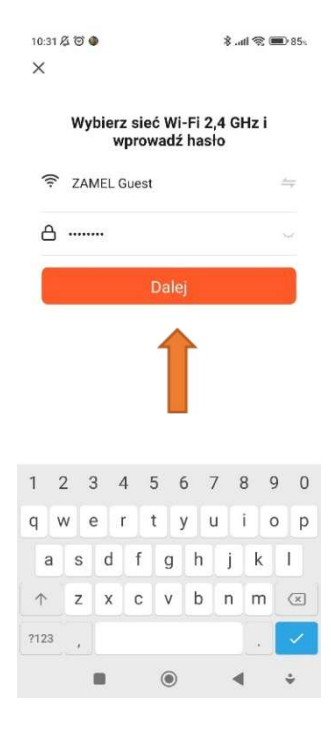

Manual Switch

Potwierdzić, że dioda na zaworze miga.

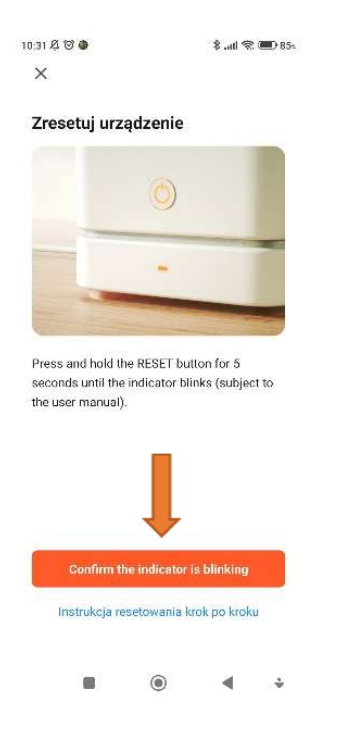

Przytrzymać przycisk na obudowie zaworu przez 5 sekund i poczekać, aż dioda LED zacznie migać na niebiesko. Naciśnij "POTWIERDŹ" w aplikacji aby przejść do następnego kroku.

Wybrać "Blink slowly" (wolno) lub "Blink Quickly" (szybko).

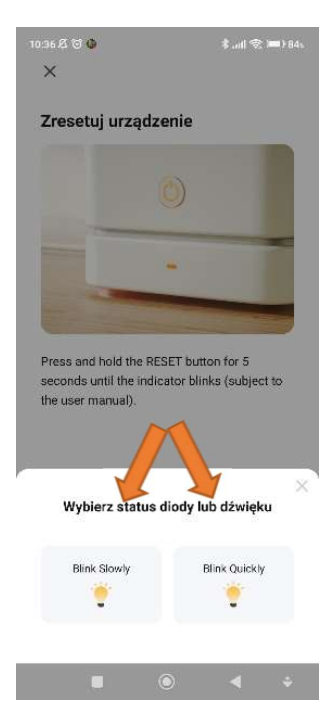

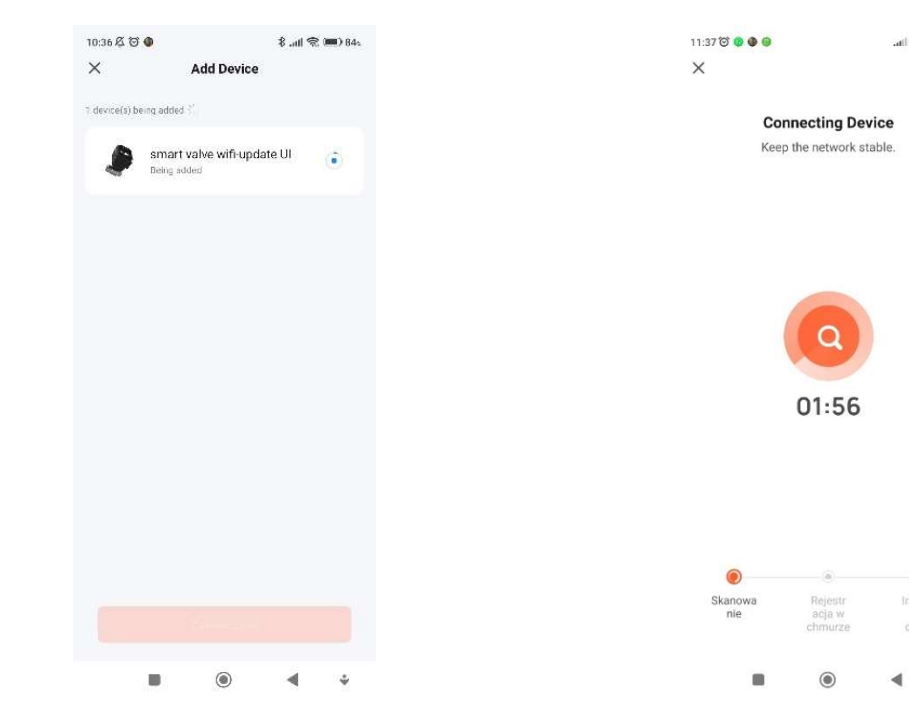

Aplikacja poinformuje o dodaniu urządzenia. Naciśnij "Done" (Zakończ).

Aplikacja odnajdzie urządzenie.

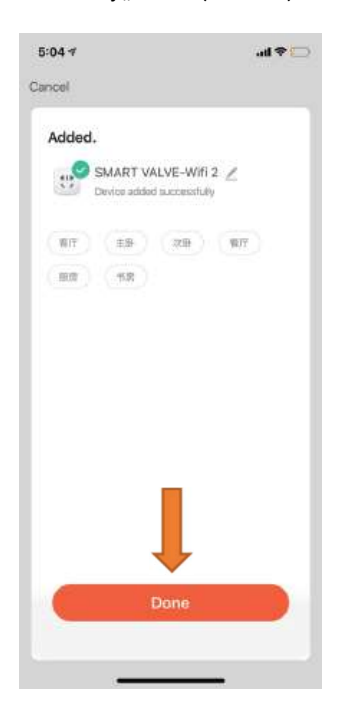

#### Aplikacja doda elektrozawór do urządzeń i połączy się z nim.

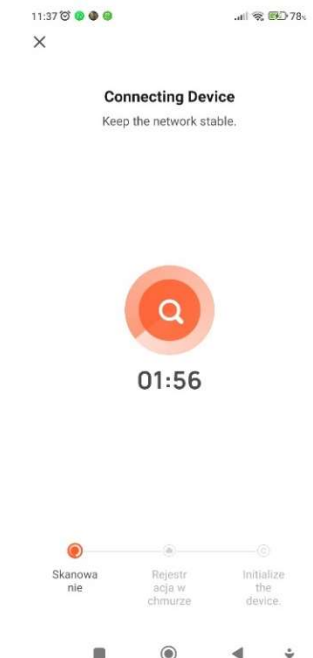

### 4. Funkcje elektrozaworu.

#### 4.1. Otwieranie i zamykanie elektrozaworu.

Aby całkowicie otworzyć zawór (0÷100%) należy przycisnąć przycisk na obudowie elektrozaworu.

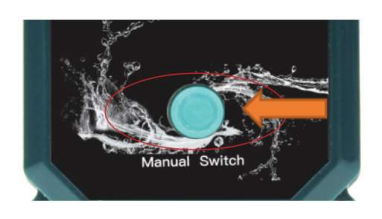

Drugim sposobem szybkiego otwarcia zaworu jest przyciśnięcie w aplikacji przycisku "MAX". Wartość nastawy wynosi 100%.

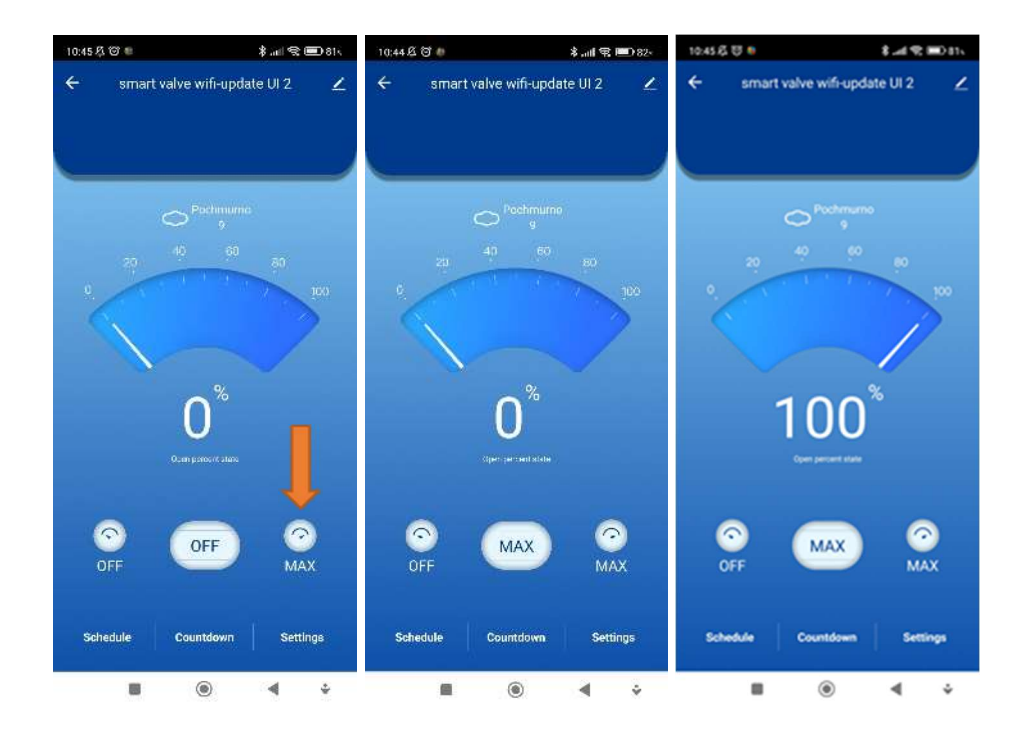

Aby całkowicie zamknąć zawór (100%÷0) należy przycisnąć przycisk na obudowie elektrozaworu.

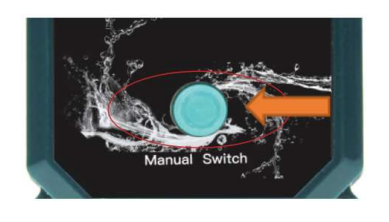

Drugim sposobem szybkiego zamknięcia zaworu jest przyciśnięcie w aplikacji przycisku "OFF". Wartość nastawy wynosi 0%.

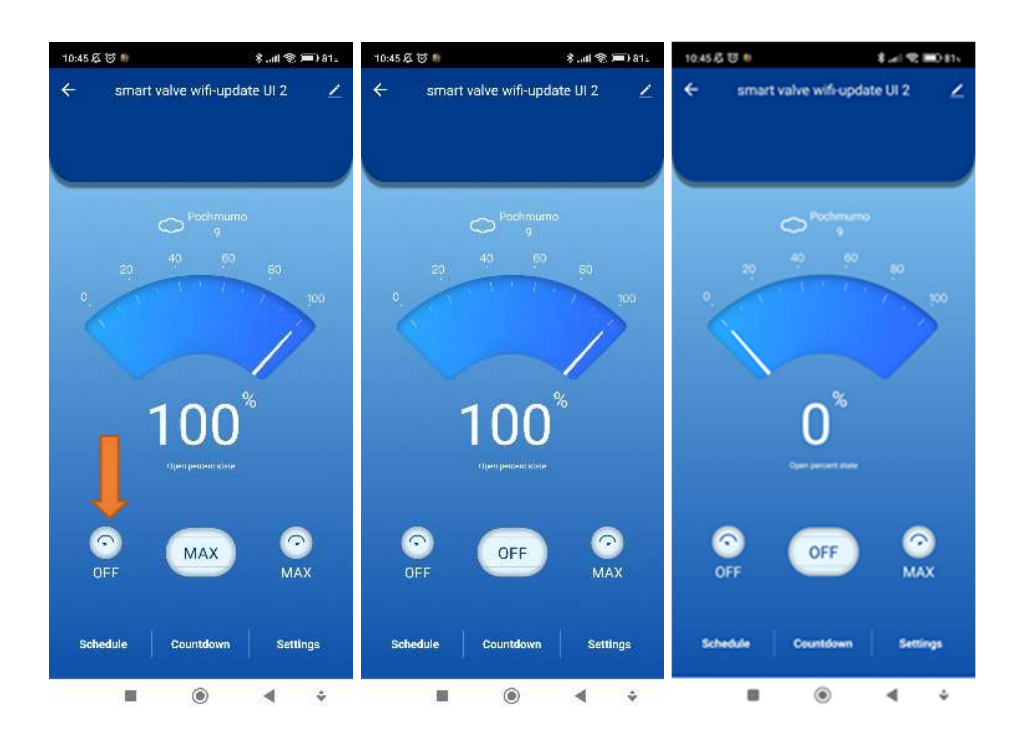

Poziom otwarcia zaworu od 0-100% (natężenie przepływu) można regulować co 10%.

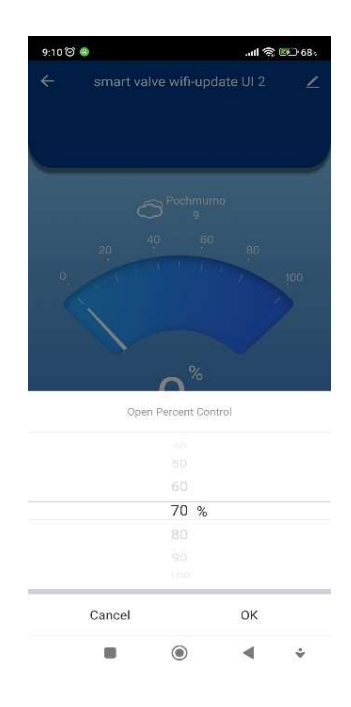

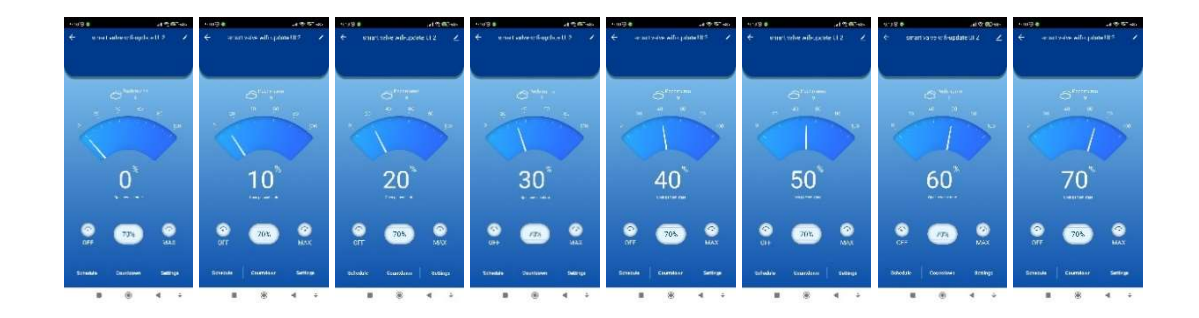

Bieżąca wartość nastawy otwarcia zaworu wskazywana jest procentowo na wyświetlaczu aplikacji.

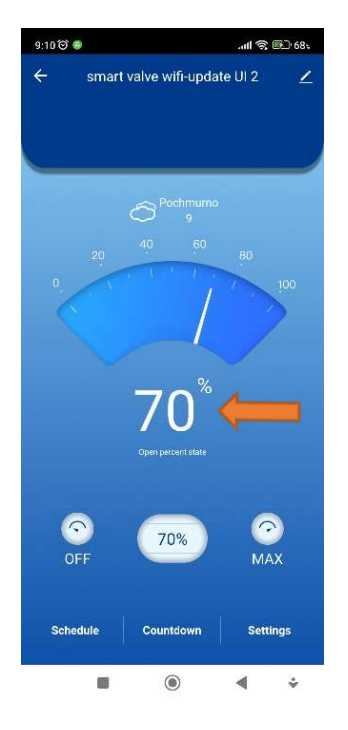

#### 4.2. Funkcja odliczania – "minutnik".

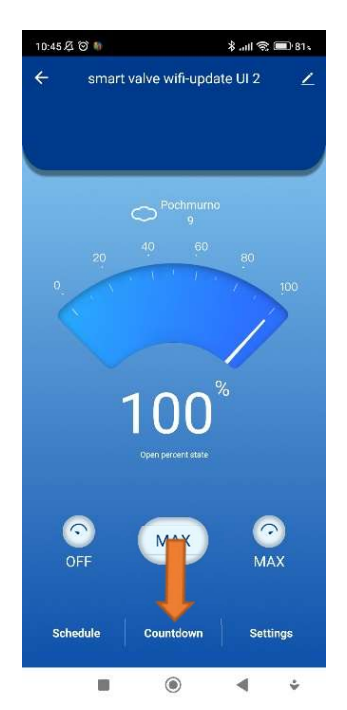

Wybrać funkcję "Countdown" (odliczanie).

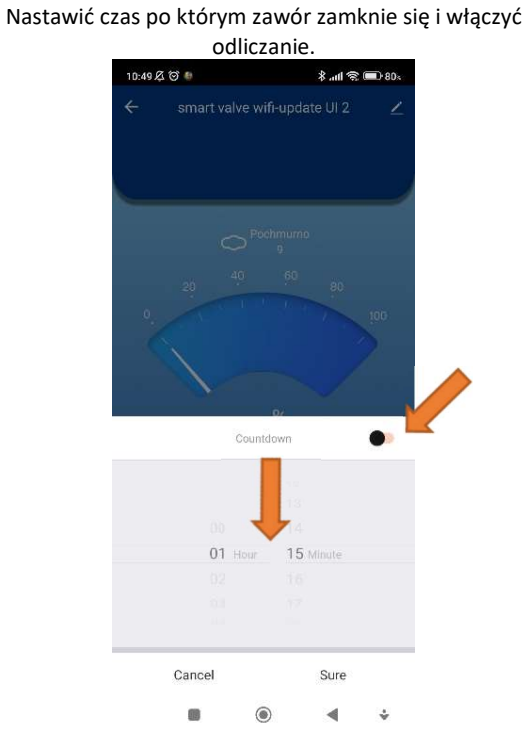

Zatwierdzić przyciskiem "Sure".

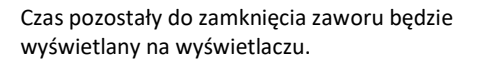

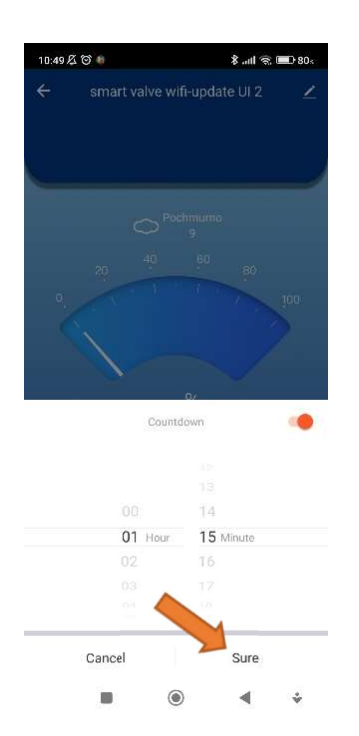

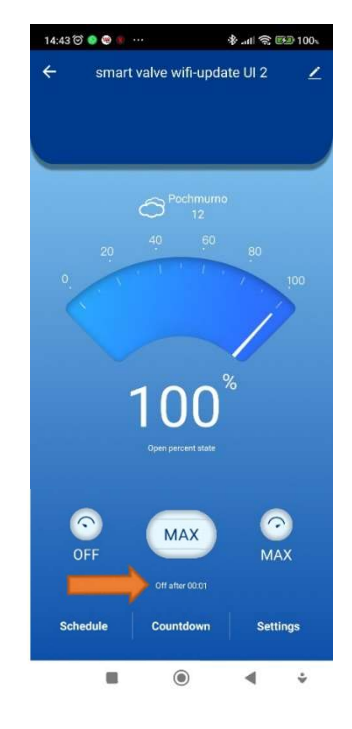

- Nacisnąć przycisk "Countdown" (Odliczanie).
- Nastawić wymagany czas i poziom otwarcia zaworu.
- Uruchomić funkcję odliczania naciskając przycisk potwierdzenia "Sure".

#### 4.3. Funkcja harmonogramu – włączanie o zadanym czasie.

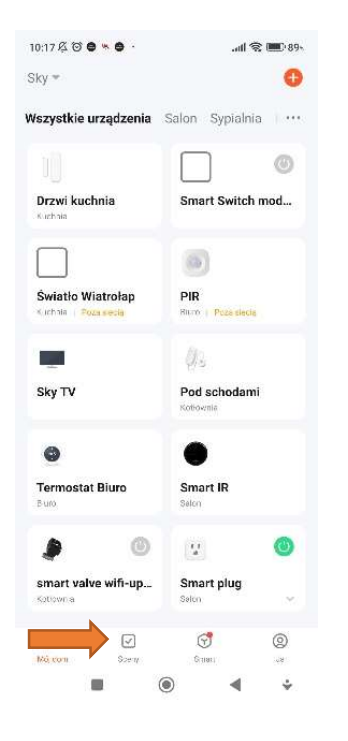

Nacisnąć przycisk "sceny", a potem "Dodaj nowy".

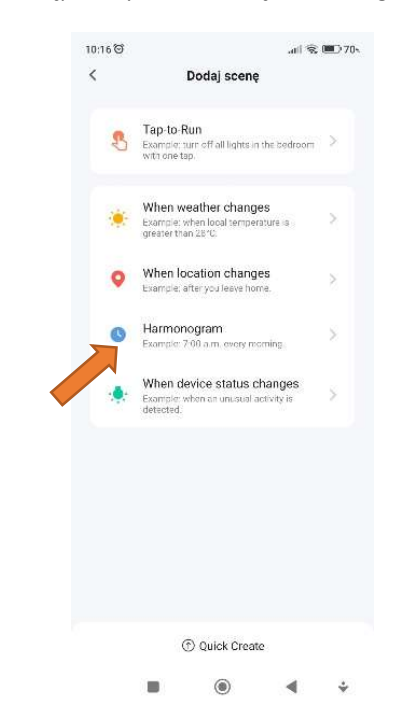

Nacisnąć "Dodaj".

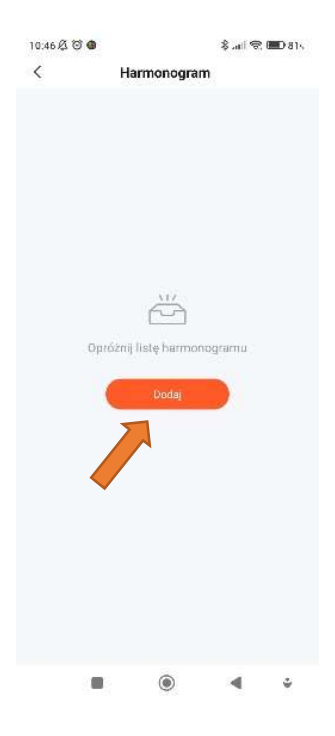

Ustawić godzinę i minutę rozpoczęcia programu

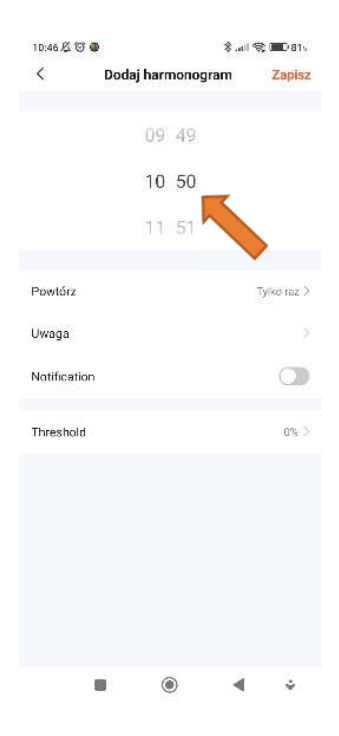

Następnie wybrać zakładkę "Harmonogram".

### Wybrać dni tygodnia, w których ma się wykonywać harmonogram

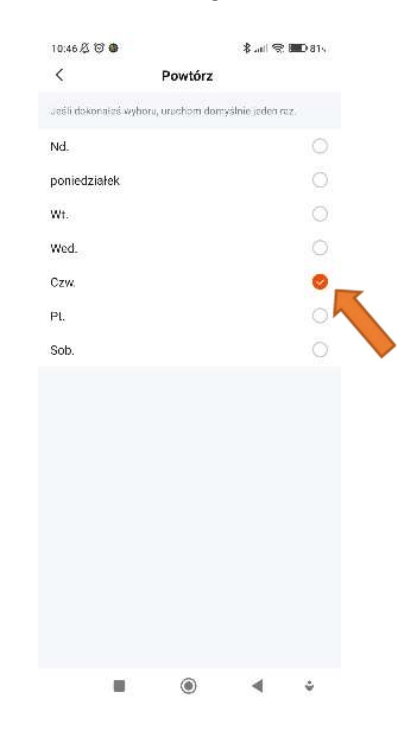

### 

Nacisnąć przycisk "powtórz".

■ () < .

### Wybrać czy chcesz być powiadomiony przez aplikację o uruchomieniu harmonogramu

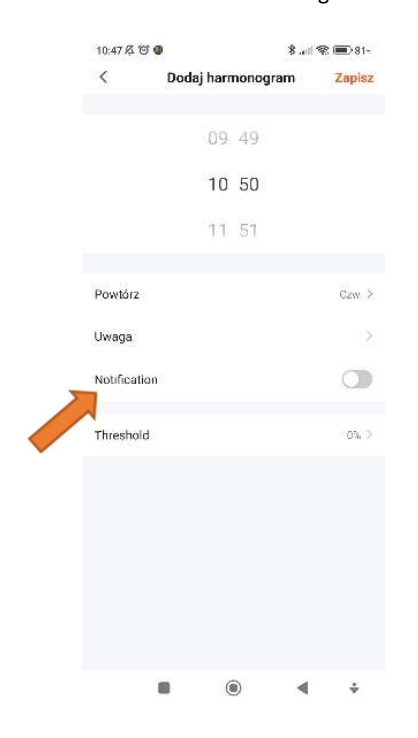

Nacisnąć przycisk "Threshold" (poziom nastawy).

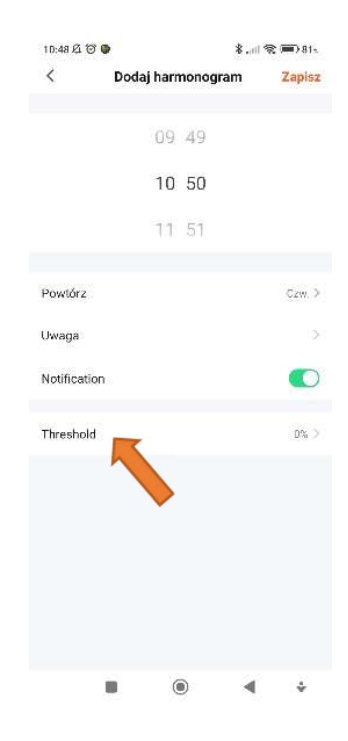

## Ustawić pozycję zaworu zgodnie z zapotrzebowaniem na czas działania programu.

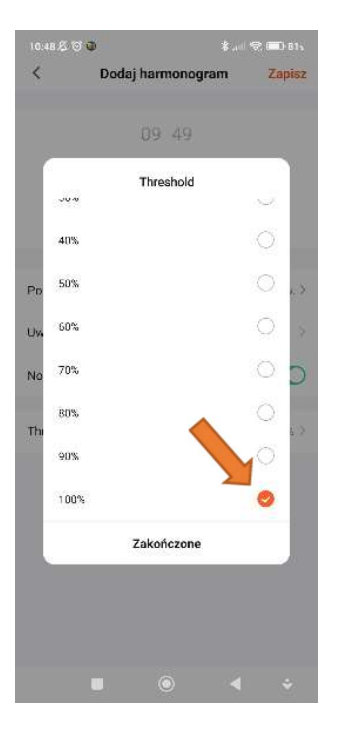

## Harmonogram można włączać/wyłączać przyciskiem na liście scen.

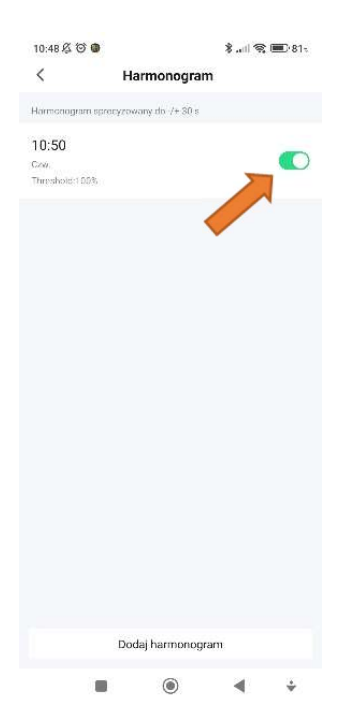

#### Nacisnąć przycisk "Zapisz", aby zapisać harmonogram.

| 10:48 🖄 🎯 🖨  |            | *        | æ 111. | <b>181</b> % |
|--------------|------------|----------|--------|--------------|
| <            | Dodaj harm | nonogram |        | Zapisz       |
|              | 09         | 49       |        | Î            |
|              | 10         | 50       |        | -            |
|              | 11         | 51       |        |              |
| Powtórz      |            |          |        | Czw. >       |
| Uwaga        |            |          |        | 0            |
| Notification |            |          |        |              |
| Threshold    |            |          |        | 100% >       |
|              |            |          |        |              |
|              |            |          |        |              |
|              |            |          |        |              |
|              |            |          |        |              |
|              |            |          | 4      |              |
|              | e          |          | 1      | ×.           |

#### 4.4. Funkcja automatyzacji – zależność od innego urządzenia.

Nacisnąć przycisk "sceny", a potem "Dodaj nowy".

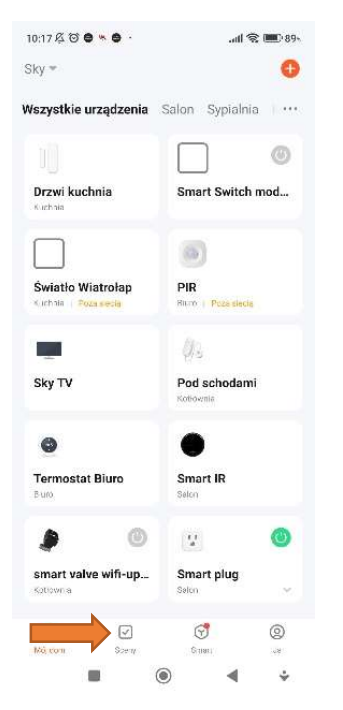

10:16 ම .al 🕱 🕮 705 < Dodaj scenę Tap-to-Run Example: turn o with one tap 3 off all lights in the bedroom When weather changes ۲ Example: when local ter greater than 28°C. When location changes 0 Harmonogram Example: 7:00 a.m. 0 When device status changes ⑦ Ouick Create . ۲ 4 ÷

Wybrać urządzenie (czujnik), który będzie sterował zaworem.

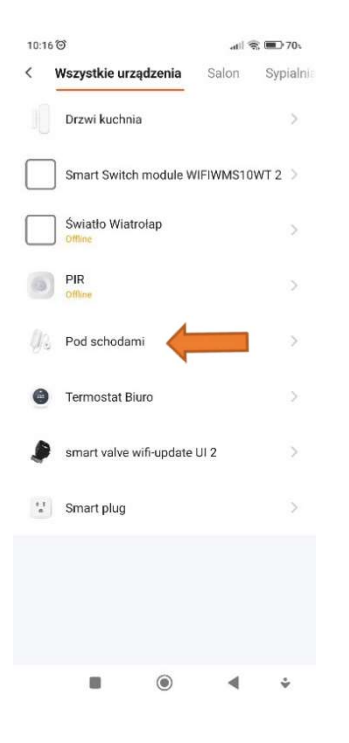

Nacisnąć przycisk "Relay Status" (stan urządzenia)

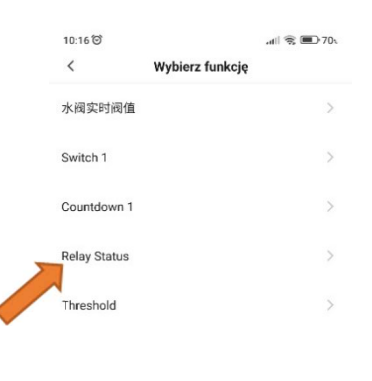

• • ·

Wybrać zakładkę "When device status changes" (gdy zmienia się stan urządzenia).

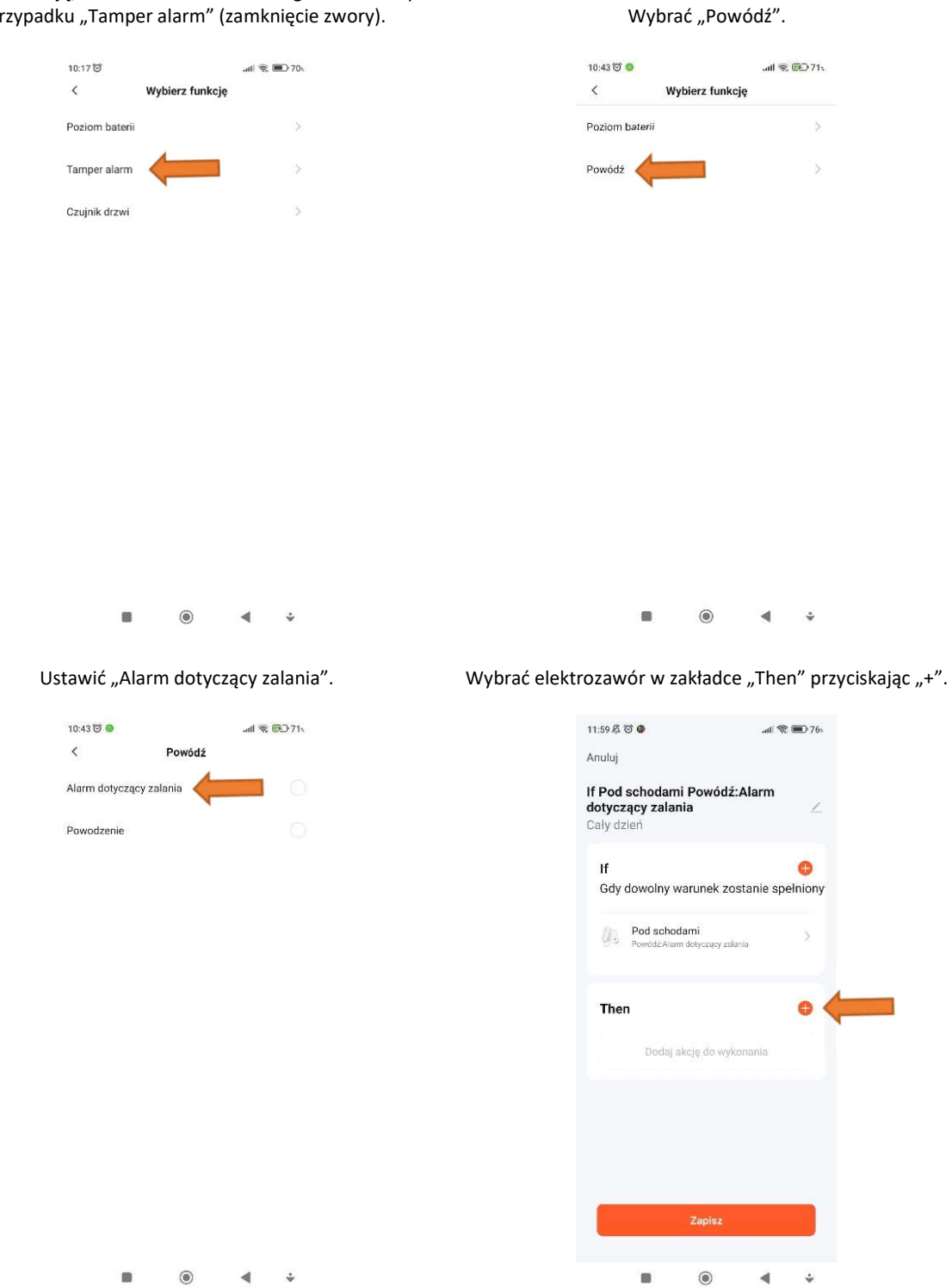

## Wybrać funkcję, która uruchomi harmonogram. W naszym przypadku "Tamper alarm" (zamknięcie zwory).

Nacisnąć "Run the device" (uruchom urządzenie).

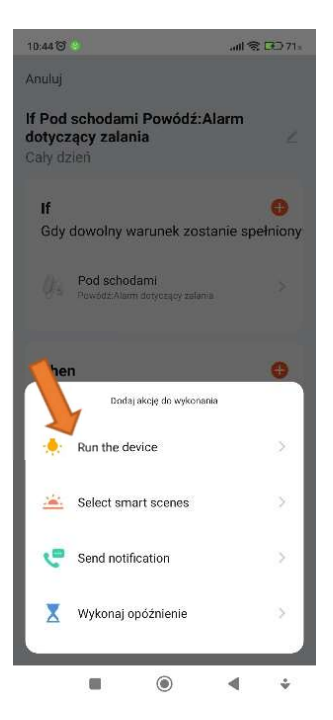

Wybrać funkcję, którą ma spełnić zawór "Switch 1" (wyłącznik), wybrać pozycję "OFF" (zamknij) i "Zapisz".

|               |                 | .atl 😪 💶 715 |
|---------------|-----------------|--------------|
| <             | Wybierz funkcję | Dalej        |
| Switch 1      |                 | OFF >        |
| Countdown 1   |                 | >            |
| Relay Status  |                 | >            |
| Threshold     |                 | >            |
| 水阀实时阀信        |                 | >            |
|               | Switch 1        |              |
| ON            |                 | 0            |
| OFF           |                 | 📫 • 🔰        |
| Reverse Switc | h               | 0            |
|               |                 | L            |
| Anulu         | ř.              | Zapisz       |
|               | 0               | <b>∢</b> ÷   |

| 10:56 J | 2 0 <b>0</b>            |                  | ® IIIa \$ | <b>()</b> 794 |
|---------|-------------------------|------------------|-----------|---------------|
| < 1     | Wszystkie urza          | <b>ądzenia</b> S | alon      | Sypialni      |
|         | Smart Switch            | module WIFIV     | VMS10V    | VT2 >         |
|         | Światło Wiatr<br>Offine | ołap             |           | >             |
| -       | Sky TV                  |                  |           | >             |
| 0       | Termostat Bio           | iro              |           | >             |
|         | smart valve w           | rifi-update UI 2 |           | >             |
| 1       | Smart plug              |                  |           | >             |
|         |                         |                  |           |               |
|         |                         | ۲                | •         | ÷             |

Przycisnąć "Dalej".

| 10:44 🏵 😡    |                 | .atl 🗟 🚱 71. |
|--------------|-----------------|--------------|
| <            | Wybierz funkcję | Dalej        |
| Switch 1     |                 |              |
| Countdown 1  |                 | >            |
| Relay Status |                 | >            |
| Threshold    |                 | 2            |
| 水阀实时阀值       |                 | 2            |
|              |                 |              |

• • ·

Zapisać harmonogram przyciskając "Zapisz".

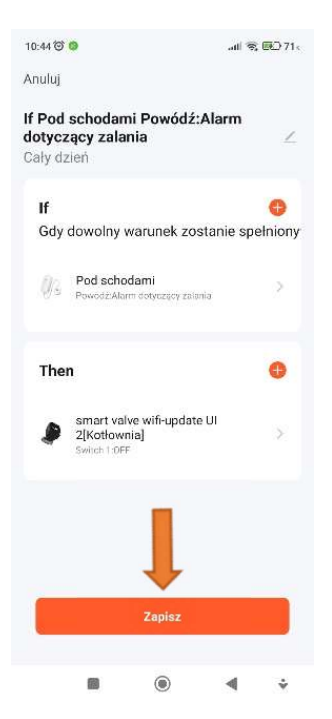

Aplikacja potwierdzi zapis.

| 10:44 🞯 🕲                             |                     |                |          | atl 🕏    | E 🗗 71 s |
|---------------------------------------|---------------------|----------------|----------|----------|----------|
| Sky 🖛                                 |                     |                |          |          | +        |
| Automaty                              | zacja               | Tap-to-I       | Run      |          |          |
| If Pod s<br>dotycza<br>1 tasks        | chodam<br>ący zalar | i Powód<br>1ia | ź:Alarm  | i.       | >        |
| Qa -                                  | -                   |                |          |          |          |
| <b>If Drzwi</b><br>alarm:1<br>1 tasks | i kuchnia<br>am     | a Tamper       | )        | Ì.       | >        |
| 10 .                                  | P                   | omyślnie za    | apisario |          |          |
| Turn of<br>ome<br>1 tasks             | f the the           | rmostat        | when I   | leave fi |          |
| •                                     | • 0                 |                |          |          |          |
| If Conta<br>3 tasks                   | act Sens            | or Czujni      | ik drzwi | :Wył.    | >        |
| G                                     |                     | 2              | S        |          | 0        |
| Mej do r                              | 50                  | an             | Sawt     |          | ch.      |
|                                       |                     | ۲              |          |          | ÷        |

Potwierdzić załączenie harmonogramu.

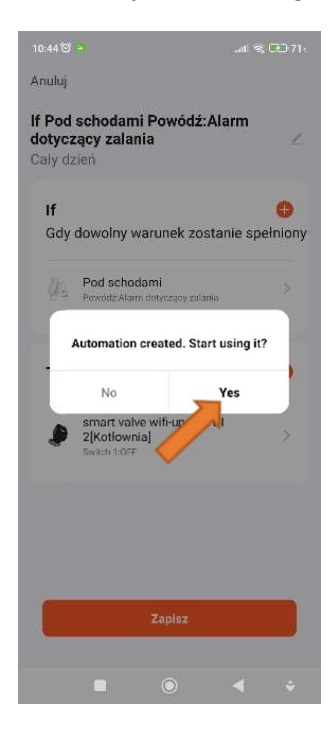

Harmonogram pojawi się na liście scen.

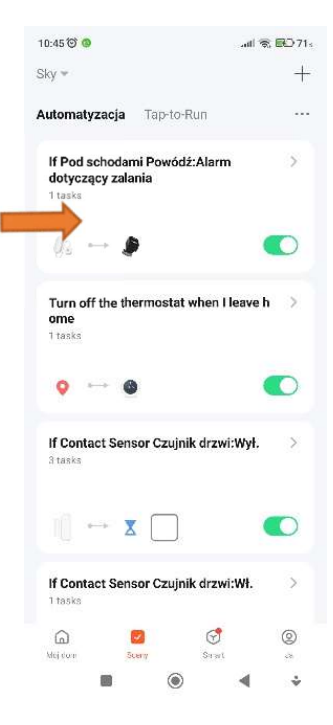

#### 4.5. Funkcja ustawienia pozycji zaworu w przypadku zaniku zasilania.

W przypadku nagłego wyłączenia zasilania zawór przyjmuje ustaloną na taką ewentualność pozycję, którą można nastawić według poniższej instrukcji.

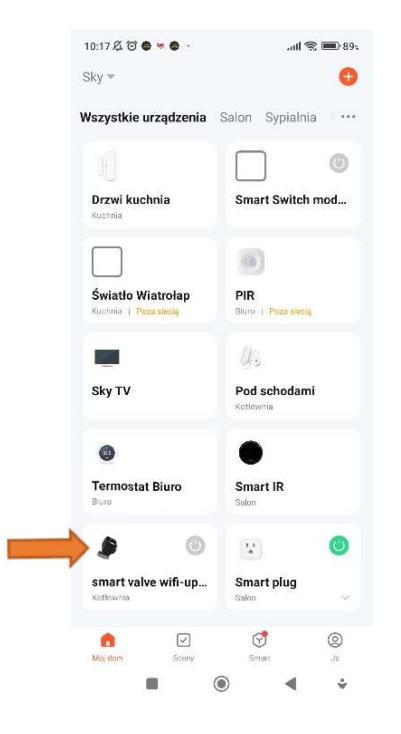

Wybrać zawór z listy urządzeń.

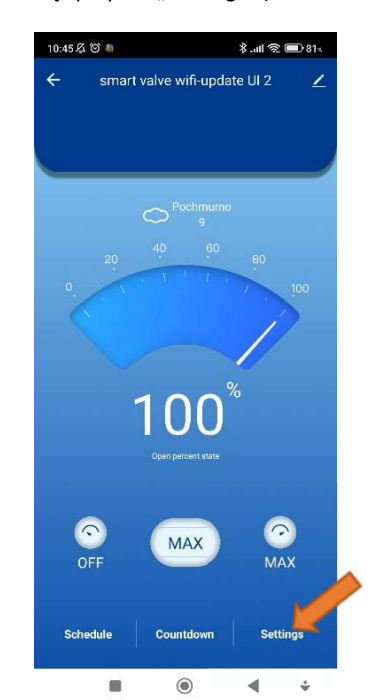

Nacisnąć przycisk "Settings" (ustawienia).

#### Nacisnąć "off".

| 12:36 /21 🕑 🍵 |          | 41 E. | L-09<      |
|---------------|----------|-------|------------|
| ÷             | Settings |       |            |
| Power Failure | Status   |       |            |
| off           |          |       | 0          |
| on            |          |       | $\bigcirc$ |
| memory        |          |       | $\bigcirc$ |
|               |          |       |            |
|               |          |       |            |
|               |          |       |            |
|               |          |       |            |
|               |          |       |            |
|               |          |       |            |
|               |          |       |            |
|               |          |       |            |
|               |          |       |            |
|               |          |       |            |
|               | ۲        | •     | ÷          |

#### 4.6. Udostępniane urządzenia innym członkom grupy

Aplikacja umożliwia przesłanie udostępnienia sterowaniem innym użytkownikom. Po wykonaniu kroków, według poniższych zrzutów ekranu, do docelowego użytkownika zostanie wysłana wiadomość systemowa, o udostępnieniu urządzenia. Na koniec wystarczy potwierdzić dołączenie użytkownika do sterowania.

Aby odebrać udostępnienie urządzenia trzeba być zarejestrowanym użytkownikiem Tuya.

Na ekranie sterowania zaworem nacisnąć ikonę edycji.

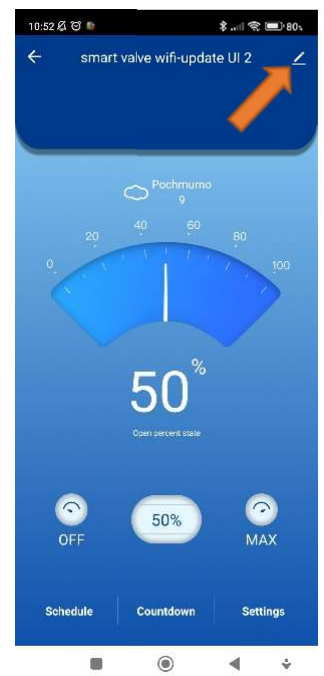

| 12:53 10              | 000                                                               | .all 🕱 💷 65 |  |
|-----------------------|-------------------------------------------------------------------|-------------|--|
| ۶                     | <b>smart valve</b><br><b>wifi-update UI 2</b><br>Pokój: Kotłownia | <2>         |  |
| Informa               | cje o urządzeniu                                                  |             |  |
| Naciśni               | j, aby urchomić sceny                                             | ×           |  |
| Device                | Review                                                            | >           |  |
| Obsługi<br>O<br>Alexa | wane sterowanie zewnętrzne<br>Ogo<br>Boogle<br>Assistant          |             |  |
| Device<br>Powiad      | Offline Notification                                              |             |  |
| Inne                  |                                                                   |             |  |
| Udostę                | onione urządzenia                                                 | >           |  |
| Utwórz                | grupę                                                             |             |  |
| FAQ & F               | eedback                                                           | >           |  |
|                       |                                                                   |             |  |

Nacisnąć udostępnianie urządzenia.

## Wybrać "Share with the Account Tuya Smart" (Udostępnij z kontem Tuya Smart).

Wybrać kraj/region – polska, wpisać numer ID osoby, której chcemy udostępnić sterowanie zaworem i nacisnąć zakończono.

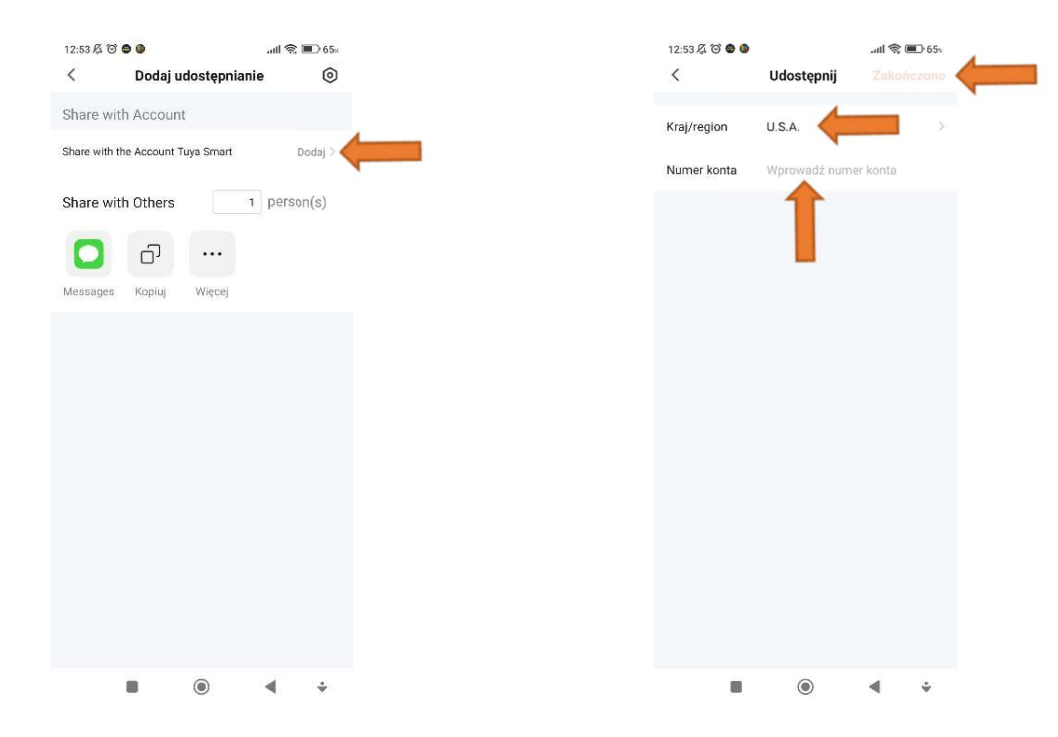

Funkcja ta pozwala uniknąć ponownej konieczności parowania zaworu z siecią, co jest możliwe tylko w sieci lokalnej, a więc dodawany telefon użytkownika musi znajdować się w zasięgu określonej sieci.

#### UTYLIZACJA

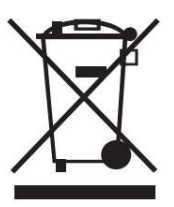

Zgodnie z dyrektywą 2002/96/WE Unii Europejskiej w sprawie zużytego sprzętu elektrycznego i elektronicznego (WEEE), podczas utylizacji urządzenia należy zachować zgodność z obowiązującymi przepisami lokalnymi zabierając je do specjalnego punktu zbiórki. Należy pamiętać, że prawidłowa utylizacja chroni nasze środowisko. Zapobiega możliwemu szkodliwemu wpływowi na ludzi i środowisko, który może być spowodowany przez nieodpowiednie postępowanie z odpadami.

#### DEKLARACJA ZGODNOŚCI

ZAMEL Sp. z o.o. niniejszym oświadcza, że typ urządzenia radiowego FK-V02-WiFi-BSP-DN25 jest zgodny z dyrektywą 2014/53/UE.

Pełny tekst deklaracji zgodności UE jest dostępny pod następującym adresem internetowym: <a href="https://sklepelektro24.pl/wp-content/uploads/2023/05/Deklaracja">https://sklepelektro24.pl/wp-content/uploads/2023/05/Deklaracja</a> zgodności FK-V02-WIFI-BSP-DNxx.pdf